#### Guide pratique pour le dépôt en ligne du dossier de candidature à la formation souhaitée Rentrée 2025-2026

Se connecter sur le portail Admission Taïga : <u>https://taiga.archi.fr/taiga/cnd/pages/?ce=vrsl</u>

## Création du dossier candidat

#### IMPORTANT : rassembler l'ensemble des pièces demandées avant de créer votre dossier candidat

1 - Lors de la première connexion, vous devez sélectionner l'onglet « Créer un dossier ».

|               | Taïga                 | v1.11.1 |
|---------------|-----------------------|---------|
| Créer dossier |                       |         |
| N° dossier    |                       |         |
| Partenaires   |                       |         |
|               | and the second second |         |
|               | and the second second |         |

2 - Sélectionnez ensuite la session d'admission souhaitée, puis cliquez sur « Accéder à cette session ».
 La liste des fichiers demandés est indiquée à ce niveau-là.

3 - Remplissez les champs puis cliquez sur « Valider les informations saisies ».

Si vous êtes nés à l'étranger, vous devez indiquer 99 dans le département de naissance sur la 2<sup>ème</sup> ligne et préciser votre ville puis votre pays de naissance.

| Civilité, nom de naissance, prénoms | Vom Prénom      |  |
|-------------------------------------|-----------------|--|
| Adresse personnelle                 |                 |  |
|                                     |                 |  |
|                                     |                 |  |
| Code postal, ville, pays            | - France        |  |
|                                     | ([ pays ]       |  |
| N° de fixe / portable / fax         |                 |  |
| Courriels                           |                 |  |
|                                     |                 |  |
| Nationalité                         | éterminée 🗸     |  |
| Date de naissance                   | (jj/mm/aaaa)    |  |
| Département, ville, pays            |                 |  |
| de naissance                        | 00 — [ pays ] v |  |

La page de confirmation de la création de votre dossier affiche votre numéro de candidat. Conservez-le précieusement, il vous permettra par la suite de compléter votre dossier et de suivre l'avancement de son traitement. Vous recevrez également une confirmation par courriel.

| C             | Créer dossier                        |
|---------------|--------------------------------------|
| Creer dossier | Dossier créé.                        |
| N° dossier    | Veuillez conserver votre référence : |
| Partenaires   |                                      |

# Saisie du dossier

4 - Une fois votre dossier créé, vous devrez vous y connecter à partir de l'onglet « N° de dossier ». Insérez votre numéro de dossier et votre nom de famille. Veuillez saisir votre nom de famille orthographié à l'identique que lors de la création du dossier.

|               | Vo dossier                                        | 23 |
|---------------|---------------------------------------------------|----|
| Créer dossier | tfernee du douil r: e le nom suivar : Authentifie |    |
| Partenaires   |                                                   |    |
|               |                                                   |    |
|               |                                                   |    |
|               |                                                   |    |
|               |                                                   |    |
|               |                                                   |    |
|               |                                                   |    |
|               |                                                   |    |

- 5 Vous devrez ensuite renseigner les différentes rubriques (1 à 5)
- 1. Rubrique « État civil et coordonnées »

Pensez à télécharger votre photo d'identité 35x45 au format jpeg et à cliquer sur « Enregistrer la fiche ». Cette photo sera conservée lors de la phase d'inscription.

| vilité, nom de naissance, prénoms | M. 🗸       | Nom        |                 | Prénom         | 1              |    |  |  |
|-----------------------------------|------------|------------|-----------------|----------------|----------------|----|--|--|
| dresse personnelle                | 1          |            |                 |                |                |    |  |  |
|                                   |            |            |                 |                |                | 1  |  |  |
|                                   |            |            | - 20 R 1        | 20             | 1.4.1          | 1  |  |  |
| ode postal, ville, pays           | •          | - France   |                 | _              | 2263           | SI |  |  |
|                                   | 0[         |            |                 | F              | rance          | ~  |  |  |
| ° de fixe / portable / fax        |            |            |                 |                |                |    |  |  |
| ourriels                          |            |            |                 |                | - écrire       |    |  |  |
|                                   | 0          |            |                 |                | – écrire       |    |  |  |
| ationalité                        | [ sélectio | »n]        | ~               |                |                |    |  |  |
| ate de naissance                  |            | → 82 an    | ns (jj/mm/aaa   | a)             |                |    |  |  |
| épartement, ville, pays           |            | 1          |                 |                |                |    |  |  |
| e naissance                       | 0          | je –       |                 | _ Fra          | nce            | ~  |  |  |
| noto                              | Choisir    | un fichier | ucun fichier n' | a été sélectio | onné) (< 300 k | o) |  |  |
|                                   | 1020240    | _          |                 |                |                |    |  |  |

2. Rubrique « Fichiers et compléments »

Pour effectuer le dépôt, vous devez sélectionner la catégorie du fichier à partir de la liste déroulante, puis « choisir un fichier » et enfin « envoyer ».

| N° dossier  | État civil & coordonnées Frichers et compléments accours scolaire et universitaire Cursus demandé Autres questions                                                  |
|-------------|----------------------------------------------------------------------------------------------------|
| Partenaires | Déposer un fichier Catégorie de fichier - [sélection]                                                                                                    |
|             | Documents admissie<br>Documents admission HMONP MSP<br>Ccpte au Dignome of clat d'architecte (DEA) ou équivalent,<br>Portfolio,<br>Relevé de notes du baccclauréat. |

Vous devez déposer les fichiers au format pdf dans les catégories mentionnées et dans l'ordre indiqué. Pour aider au traitement de votre candidature, nous vous demandons de nommer vos documents sous la forme suivante : nom du document\_nom.prénom (ex : cv\_durand.paul ou lettremotivation\_durand.paul A noter : Tout dossier incomplet ne sera pas étudié.

3. Rubrique « Parcours scolaire et universitaire »

Vous devez compléter les informations demandées puis cliquez sur « Enregistrer le parcours ».

Important : tous les champs sont obligatoires

Formation suivie : préciser le domaine d'études Etablissement : écrire le nom en entier (pas d'acronyme) Diplôme préparé : nom + niveau (ex : Licence bac+3)

Si votre formation est antérieure aux périodes demandées alors le préciser dans « Description complémentaire du parcours »

| 3                                  | 0          |                                                                                                    |                                                                                                    |                                 |                         |                  |                |
|------------------------------------|------------|----------------------------------------------------------------------------------------------------|----------------------------------------------------------------------------------------------------|---------------------------------|-------------------------|------------------|----------------|
| at civil & coordonnées             | Photo      | Fichiers et compléments                                                                                 | Parcours scolaire et un                                                                                                    | iversitaire Cursus deman        | dé Autres questions     |                  |                |
|                                    |            |                                                                                                    |                                                                                                    |                                 |                         |                  |                |
| iccalauréat                        |            | Ooui Onor                                                                                               | n Oen cours Inon de                                                                                                    | éfini ← si oul ou en cours, rei | seigner ce qui suit :   |                  |                |
|                                    |            | Série                                                                                                   | [ série ]                                                                                                    |                                 | ~                       |                  |                |
|                                    |            | Départemen                                                                                              | t [département]                                                                                                    | ~                               |                         |                  |                |
|                                    |            | Ville                                                                                                   |                                                                                                    |                                 |                         |                  |                |
|                                    |            |                                                                                                    |                                                                                                    |                                 |                         |                  |                |
|                                    |            | Établissemen                                                                                            | it [                                                                                                    |                                 |                         |                  |                |
|                                    |            | Établissemen                                                                                            | nt [                                                                                                    |                                 |                         |                  |                |
| ctuellement en classe p            | réparatoir | Établissemen                                                                                            | n ()non défini - si oui, r                                                                                                    | enseigner ce qui suit :         |                         |                  |                |
| tuellement en classe p             | réparatoir | Établissemen<br>e Ooui Onor<br>Intitulé                                                                 | n ©non défini – si oui, r                                                                                                    | enseigner ce qui suit :         |                         |                  |                |
| ctuellement en classe p            | réparatoir | Établissemen<br>Ooui Onor<br>Intitulé<br>Ville                                                          | n  n n n n n n n n n n n n n n n n n n                                                                                                    | enseigner ce qui suit :         |                         |                  |                |
| ctuellement en classe p            | réparatoir | Établissemen<br>e Ooui Onor<br>Intitulé<br>Ville<br>Établissemen                                        | nt ©non défini – sí oui, r                                                                                                    | enseigner ce qui suit :         |                         |                  |                |
| ctuellement en classe p            | réparatoir | Établissemen<br>e Ooui Onor<br>Intitulé<br>Ville<br>Établissemen                                        | nt ©non défini – si oui, n                                                                                                    | enseigner ce qui suit :         |                         |                  |                |
| ctuellement en classe p            | réparatoir | Établissemen<br>Ooui Onor<br>Intitulé<br>Ville<br>Établissemen                                          | nt ©non défini – si oui, r                                                                                                    | enseigner ce qui suit :         | -                       |                  | 5              |
| ctuellement en classe p            | réparatoir | Établissemen<br>Ooui Onor<br>Intitulé<br>Ville<br>Établissemen<br>Annice                                | nt ©non défini – si oui, r                                                                                                    | EINBELDSEMENI                   | Dépakiemeni             | Diplômi: pképaké | Dirtúwe ubient |
| ctuellement en classe p<br>arrours | réparatoir | Établissemen<br>Ooui Onor<br>Intitulé<br>Ville<br>Établissemen<br>Akwét<br>2021-2022                    | nt   no non défini – si oui, r  no non défini – si oui, r  no non défini – si oui, r  Portmation Suivite                                                                                                    | Enseigner ce qui suit :         | Dépakitemeni<br>[=]     | Diplůme prépané  | Dirtúme ustent |
| tuellement en classe p<br>rrours   | réparatoir | Établissemen<br>e Ooui Onor<br>Intitulé<br>Ville<br>Établissemen<br>2021-2022<br>2020-2021              | nt   no non défini – si oui, r  nt  FORMATION SULVIE                                                                                                    | enseigner ce qui suit :         | DÉ74K1EMEN1<br>[]<br>[] | Diplôme yképaké  | Dirtôme obteni |
| tuellement en classe p             | réparatoir | établissemen<br>e Ooui Onor<br>Intitulé<br>Ville<br>Établissemen<br>2021-2022<br>2020-2021<br>2019-2020 | tt  The Second Addition - si oui, r  The Second Addition - si oui, r  The Second Addition - si oui, | Enseigner ce qui suit :         | DÉFAKIEMENI<br>[]<br>[] | Dipkômi: pképaké |                |

#### 4. Rubrique « Cursus demandé »

Dans cette rubrique, sélectionnez la formation que vous avez sélectionnée et le cas échéant l'année puis cliquez sur « Enregistrer la demande de cursus ».

Pour exemple :

| État civil & coordonnées Photo | Fichiers et compléments | Parcours scolaire et universita | re Cursus demandé | Autres questions | Transmission de la candidature |
|--------------------------------|-------------------------|---------------------------------|-------------------|------------------|--------------------------------|
| uivi administratif Marqueurs P | aiements Logs           |                                 |                   |                  |                                |
| SÉLECTION FORMATION PROPOSÉE   | Année                   |                                 |                   |                  |                                |
| HMONP                          | 1ère année 💙            |                                 |                   |                  |                                |
|                                |                         |                                 |                   |                  |                                |

#### 5. Rubriques « autres questions »

Répondez aux questions (s'il y en a), puis cliquez sur « Enregistrer la ou les réponses ».

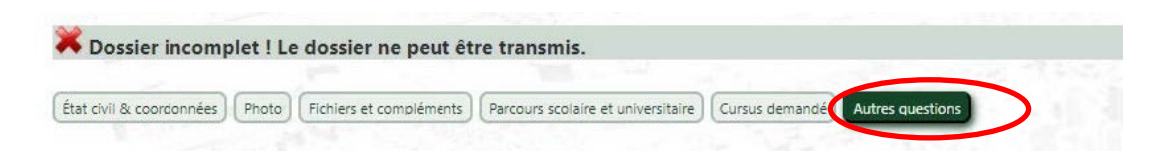

## Votre dossier est complet lorsque toutes les rubriques sont validées.

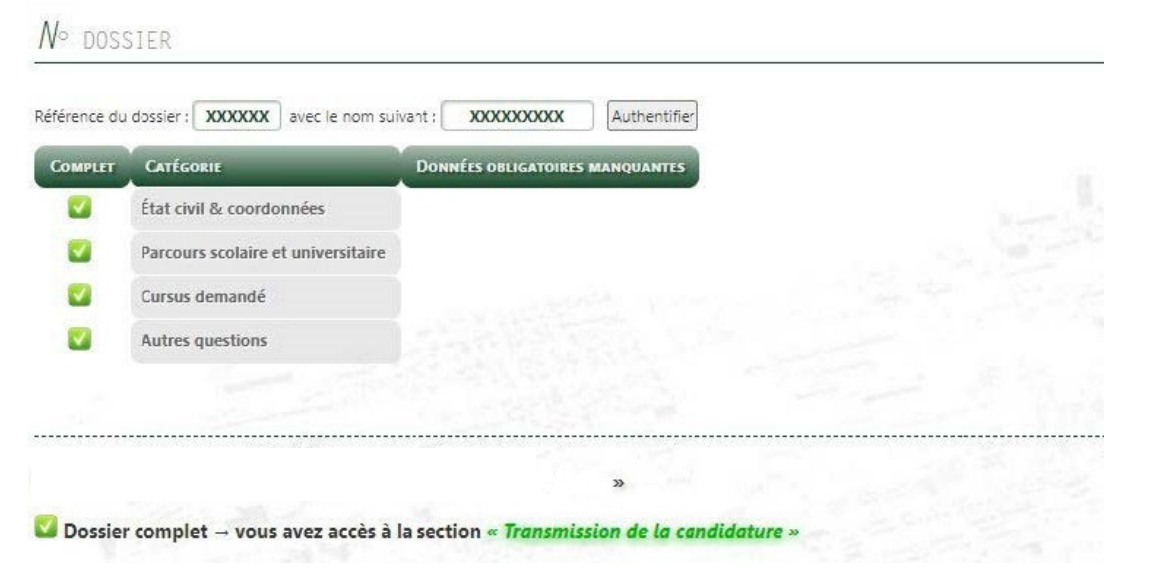

- Si votre session de candidature ne comporte pas de frais de dossier alors vous avez accès à la section « Transmission de la candidature » à partir de laquelle vous pouvez télécharger la «Fiche récapitulative de préinscription».
- Si votre session de candidature comporte des frais de dossier, cliquez sur payer en ligne.
   Si vous êtes boursier pour l'année en cours, cliquez sur « si boursier = exonération ». Vous devrez avoir joint votre notification définitive dans les pièces demandées.

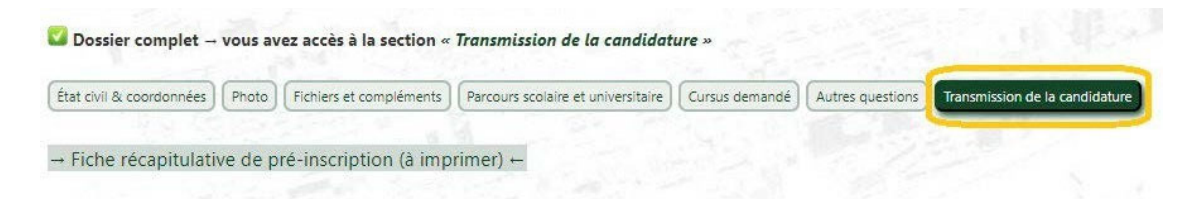

La campagne d'admission est entièrement dématérialisée. Les envois postaux ne seront pas pris en compte.